# Quick Guide für die Abgabe von Hausarbeiten via Prüfungs-ILIAS

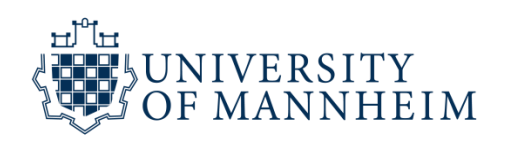

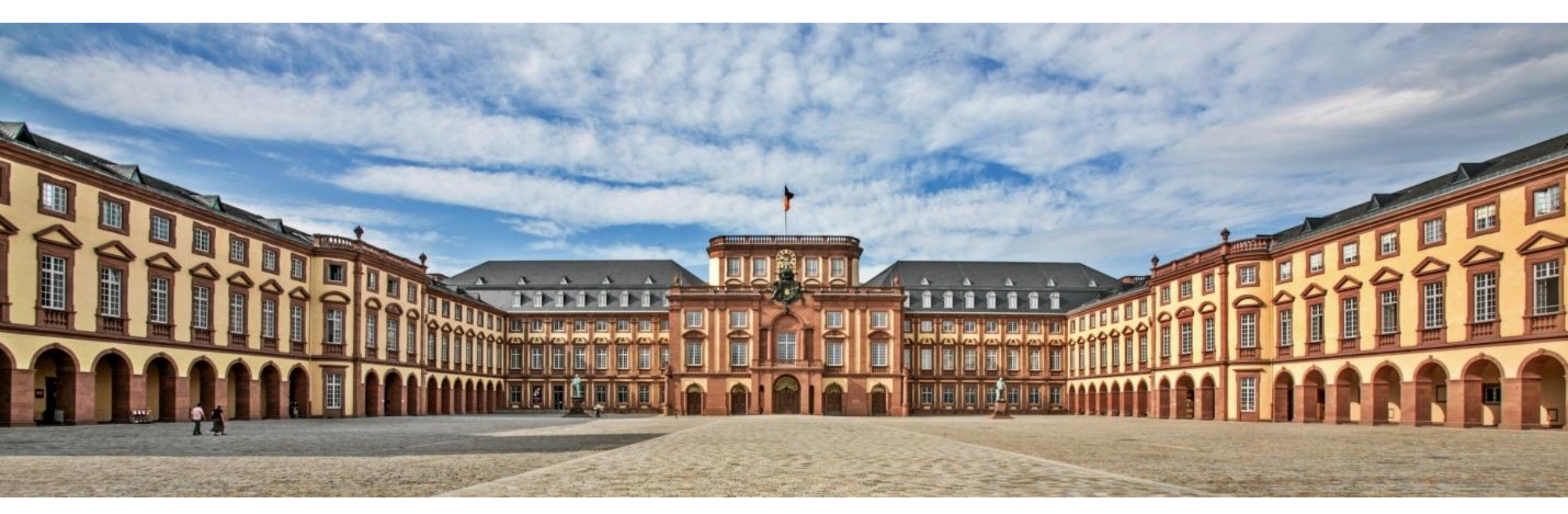

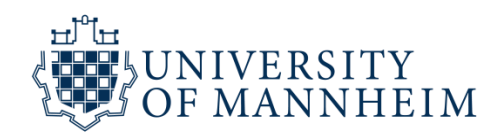

### Klicken Sie auf Schritt 1:

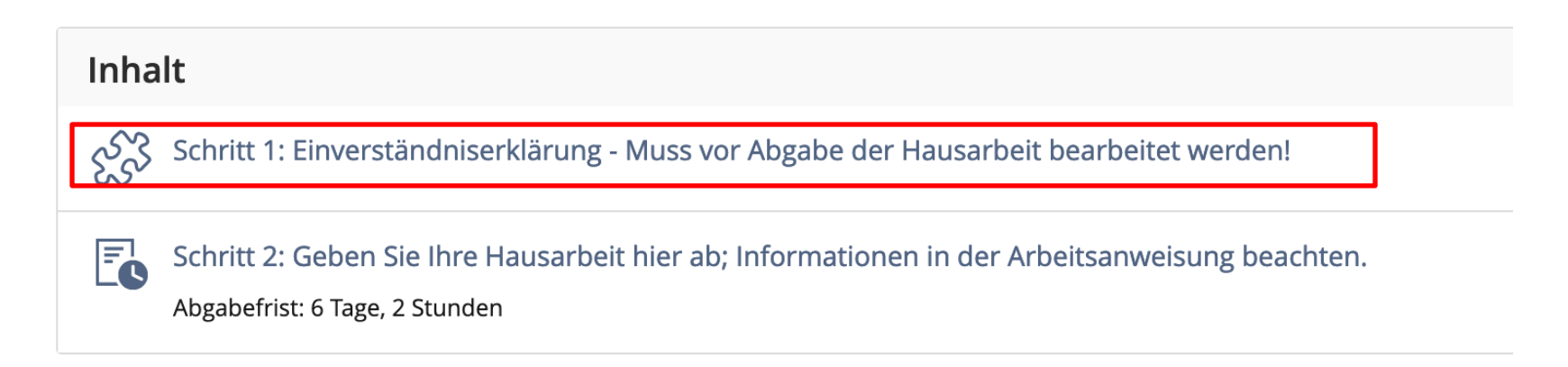

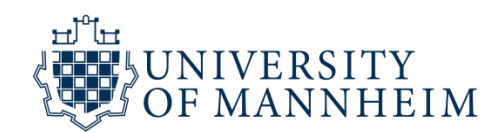

Klicken Sie auf "Test starten":

Schritt 1: Einverständniserklärung - Muss vor Abgabe der Hausarbeit bearbeitet werden!

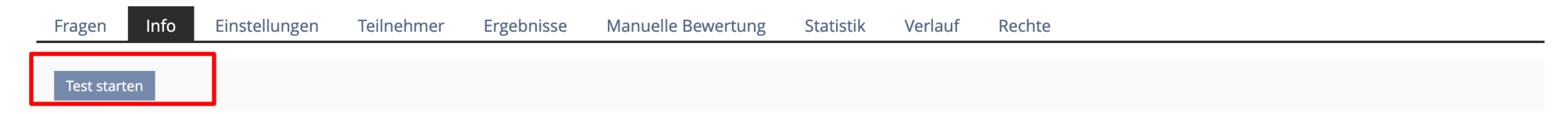

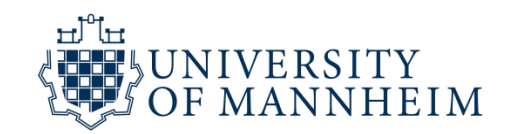

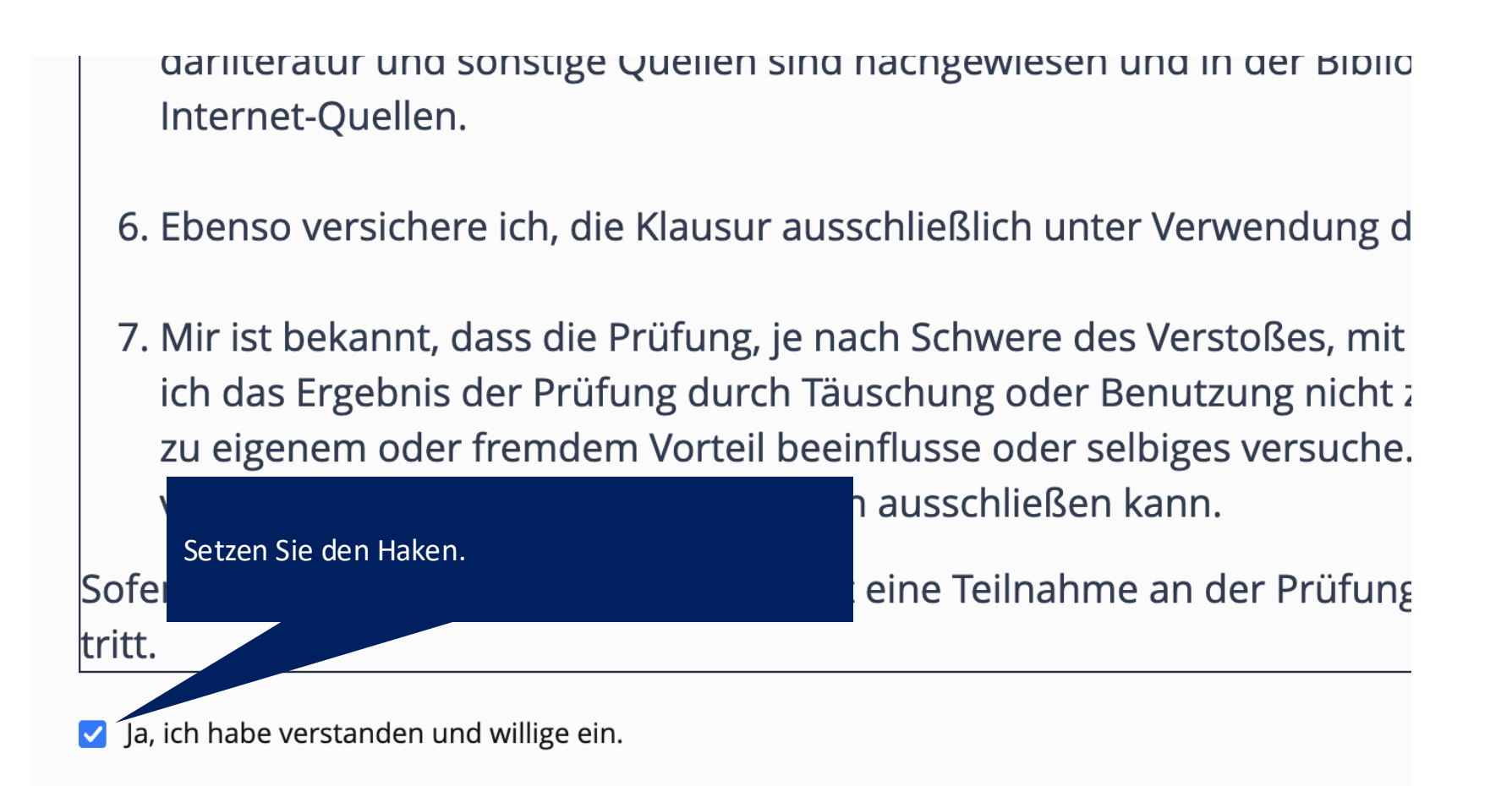

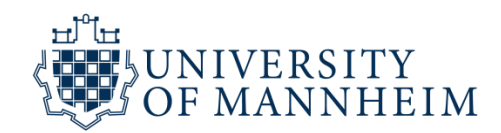

Scrollen Sie nach oben und klicken Sie auf "Test beenden"

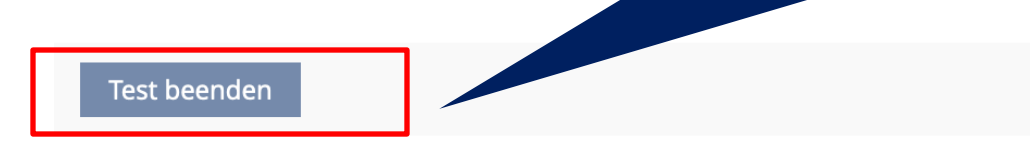

#### Erklärung zur Abgabe der Hausarbeit

Frage 1 von 1 Nicht beantwortet (in Bearbeitung)

> Um die Einverständniserkläung zu bestätigen, setzen Si den".

Starten Sie anschließend die Prüfung mit "Schritt 2".

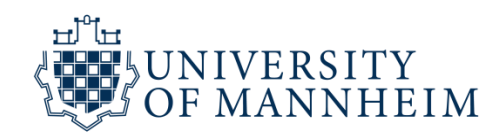

Klicken Sie nun auf Schritt 2:

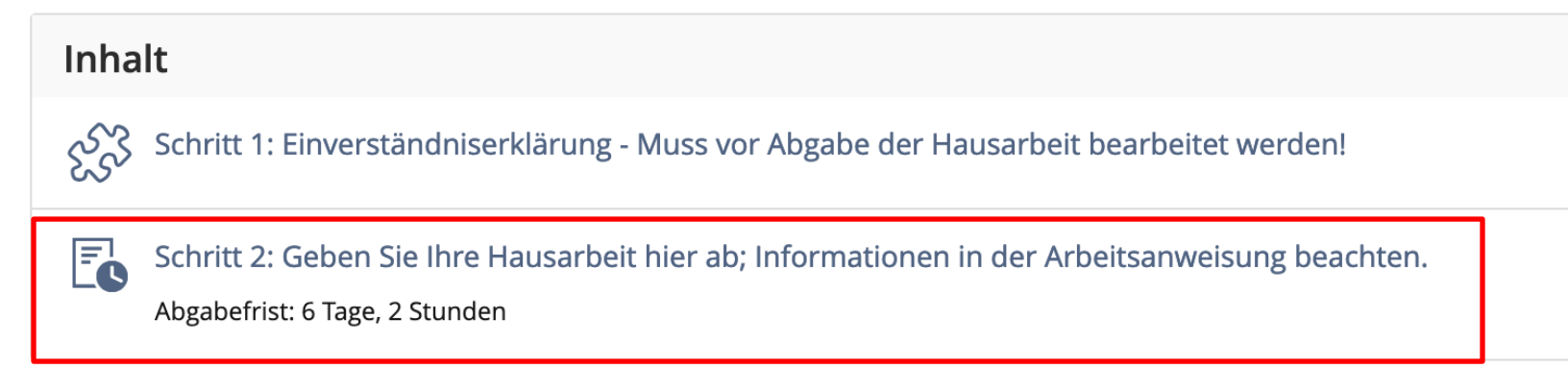

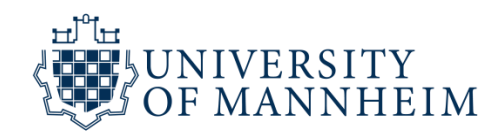

#### Schritt 2: Geben Sie Ihre Hausarbeit hier ab; Informatior

| Aufgabeneinheiten Info                                                                                                    |                          |                                |  |
|----------------------------------------------------------------------------------------------------|--------------------------|--------------------------------|--|
| Abgabe der Prüfung (Verpflichtend)   Verbleibende Bearbeitungsdauer: 6 Tage, 2 Stunden   Abgabetermin: 25. Dez 2024, 08:37 |                          |                                |  |
| Terminplan                                                                                                    |                          |                                |  |
| Startzeit                                                                                                    | 4. Dez 2024, 08:37       |                                |  |
| Abgabetermin                                                                                                    | 25. Dez 2024, 08:37      |                                |  |
| Verbleibende Bearbeitungsdauer                                                                                             | 6 Tage, 2 Stunden        | Klicken Sie auf Datei abgeben. |  |
| Ihre Einreichung                                                                                                    |                          |                                |  |
| Abgegebene Dateien                                                                                                    | Sie haben noch keine Dat |                                |  |
|                                                                                                    | Datei abgeben            |                                |  |

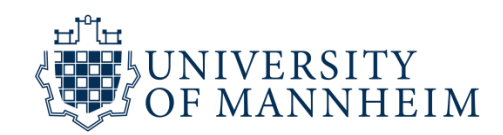

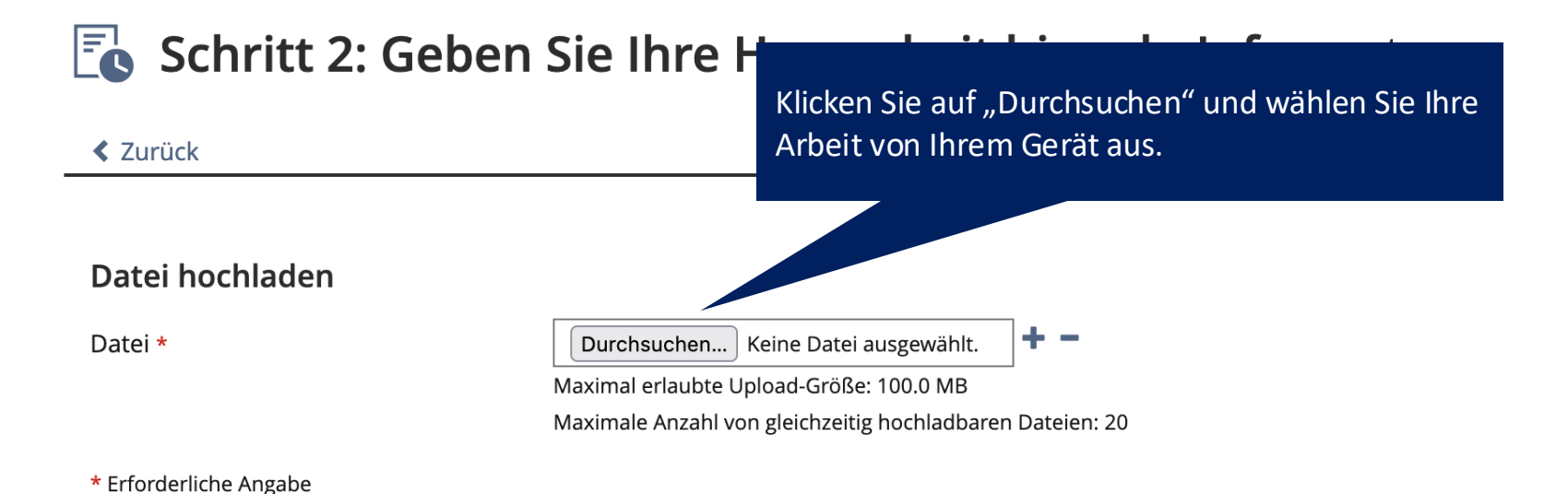

Klicken Sie danach auf "Hochladen" am rechten Bildschirmrand.

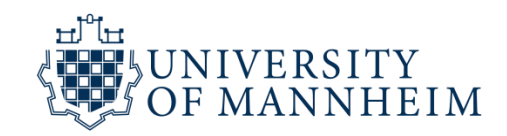

Herzlichen Glückwunsch, Sie haben Ihre Arbeit abgegeben!